| 0                                                                                                    | MICROMEDIA<br>INTERNATIONAL        |    | ALERT: AlertMobile<br>Configuration<br>Guide |         |  |
|----------------------------------------------------------------------------------------------------|------------------------------------|----|----------------------------------------------|---------|--|
| MICROMEDIA<br>INTERNATIONAL<br>www.micromedia-int.com                                                                        | ALERT -<br>remote alarm management |    |                                              |         |  |
| Author: Guillaume Llonch<br>Update: Guillaume Llonch                                                                         |                                    |    | Page                                         | es: 35  |  |
| Date: 16/05/2017                                                                                                    |                                    |    |                                              |         |  |
| Version: 3.7.3                                                                                                    |                                    |    |                                              |         |  |
| <b>AlertMobile Configuration Guide</b><br><u>Réf. :</u> HOWTO-Configure Alert with AlertMobile 3.7.3.docx<br>[Commentaires ] |                                    |    |                                              |         |  |
| Distribution                                                                                                    | list                               | То | CC                                           | Company |  |
|                                                                                                    |                                    |    |                                              |         |  |
| Attached files:                                                                                                    |                                    |    |                                              |         |  |

# Content

| Intro                                                                                                    | duction                                                                                                    | 3                                                        |
|----------------------------------------------------------------------------------------------------|----------------------------------------------------------------------------------------------------|----------------------------------------------------------|
| Supp                                                                                                    | ported smart phones                                                                                                    | 3                                                        |
| ALER                                                                                                    | RT                                                                                                    | 3                                                        |
| Alert                                                                                                    | Mobile driver                                                                                                    | 4                                                        |
| 1.                                                                                                    | GSM MODEM / SMS communication                                                                                                    | 6                                                        |
| 2.                                                                                                    | WIFI / DIRECT MOBILE DATA CONNECTION communication                                                                                                    | 6                                                        |
| 3.                                                                                                    | WEB / PUSH communication                                                                                                    | 6                                                        |
| User                                                                                                    | configuration                                                                                                    | 7                                                        |
| 1.                                                                                                    | GSM MODEM / SMS driver communication                                                                                                    | 8                                                        |
| 2.                                                                                                    | WIFI / DIRECT MOBILE DATA CONNECTION communication                                                                                                    | 9                                                        |
| 3.                                                                                                    | WEB / PUSH communication                                                                                                    | 0                                                        |
| Conf                                                                                                    | iguration of the communication part1                                                                                                    | 0                                                        |
| 1.                                                                                                    | GSM MODEM / SMS communication1                                                                                                    | 0                                                        |
| 2.                                                                                                    | WIFI / DIRECT MOBILE DATA CONNECTION communication                                                                                                    | 5                                                        |
| 3.                                                                                                    | WEB / PUSH communication and AlertMobile Gateway1                                                                                                    | 6                                                        |
| Alert                                                                                                    | :Mobile 3.7                                                                                                    | 2                                                        |
|                                                                                                    |                                                                                                    |                                                          |
| 1.                                                                                                    | Installation 2                                                                                                    | 2                                                        |
| 1.<br>2.                                                                                                    | Installation                                                                                                    | 2<br>2                                                   |
| 1.<br>2.<br>3.                                                                                                    | Installation       2         1 <sup>st</sup> Steps       2         Preferences of AlertMobile       2                                                                                                    | 2<br>2<br>4                                              |
| 1.<br>2.<br>3.<br>Inter                                                                                                    | Installation       2         1 <sup>st</sup> Steps       2         Preferences of AlertMobile       2         raction with ALERT       2                                                                                                    | 2<br>2<br>4<br>5                                         |
| 1.<br>2.<br>3.<br>Inter<br>1.                                                                                                    | Installation       2         1 <sup>st</sup> Steps       2         Preferences of AlertMobile       2         raction with ALERT       2         GSM Modem / SMS connection between ALERT and AlertMobile       2                                                                                                    | 2<br>2<br>4<br>5<br>7                                    |
| 1.<br>2.<br>3.<br>Inter<br>1.<br>2.                                                                                                    | Installation       2         1 <sup>st</sup> Steps       2         Preferences of AlertMobile       2         raction with ALERT       2         GSM Modem / SMS connection between ALERT and AlertMobile       2         WIFI / DIRECT MOBILE DATA connection for ALERT and AM       2                                                                                                    | 2<br>2<br>4<br>5<br>7<br>7                               |
| <ol> <li>1.</li> <li>2.</li> <li>3.</li> <li>Inter</li> <li>1.</li> <li>2.</li> <li>3.</li> </ol>                                                               | Installation       2         1 <sup>st</sup> Steps       2         Preferences of AlertMobile       2         caction with ALERT       2         GSM Modem / SMS connection between ALERT and AlertMobile       2         WIFI / DIRECT MOBILE DATA connection for ALERT and AM       2         WEB / PUSH connection between ALERT (AlertMobile Gateway) and AlertMobile       2                                                                                                    | 2<br>2<br>4<br>5<br>7<br>7<br>8                          |
| <ol> <li>1.</li> <li>2.</li> <li>3.</li> <li>Inter</li> <li>1.</li> <li>2.</li> <li>3.</li> <li>4.</li> </ol>                                                   | Installation       2         1 <sup>st</sup> Steps       2         Preferences of AlertMobile       2         caction with ALERT       2         GSM Modem / SMS connection between ALERT and AlertMobile       2         WIFI / DIRECT MOBILE DATA connection for ALERT and AM       2         WEB / PUSH connection between ALERT (AlertMobile Gateway) and AlertMobile       2         Connection / Site overview       2                                                                                                    | 2<br>4<br>5<br>7<br>8<br>9                               |
| <ol> <li>1.</li> <li>2.</li> <li>3.</li> <li>1.</li> <li>2.</li> <li>3.</li> <li>4.</li> <li>Feature</li> </ol>                                                 | Installation       2         1 <sup>st</sup> Steps       2         Preferences of AlertMobile       2         raction with ALERT       2         GSM Modem / SMS connection between ALERT and AlertMobile       2         WIFI / DIRECT MOBILE DATA connection for ALERT and AM       2         WEB / PUSH connection between ALERT (AlertMobile Gateway) and AlertMobile       2         Connection / Site overview       2         ures       2                                                                                                    | 2<br>4<br>5<br>7<br>8<br>9                               |
| <ol> <li>1.</li> <li>2.</li> <li>3.</li> <li>1.</li> <li>2.</li> <li>3.</li> <li>4.</li> <li>Feature</li> <li>1.</li> </ol>                                     | Installation       2         1 <sup>st</sup> Steps       2         Preferences of AlertMobile       2         raction with ALERT       2         GSM Modem / SMS connection between ALERT and AlertMobile       2         WIFI / DIRECT MOBILE DATA connection for ALERT and AM       2         WEB / PUSH connection between ALERT (AlertMobile Gateway) and AlertMobile       2         Connection / Site overview       2         ures       2         Alarms and Alarm Notification       2                                                                                | 2<br>4<br>5<br>7<br>8<br>9<br>9<br>9                     |
| <ol> <li>1.</li> <li>2.</li> <li>3.</li> <li>1.</li> <li>2.</li> <li>3.</li> <li>4.</li> <li>Feature</li> <li>1.</li> <li>2.</li> </ol>                         | Installation       2         1 <sup>st</sup> Steps       2         Preferences of AlertMobile       2         raction with ALERT       2         GSM Modem / SMS connection between ALERT and AlertMobile       2         WIFI / DIRECT MOBILE DATA connection for ALERT and AM       2         WEB / PUSH connection between ALERT (AlertMobile Gateway) and AlertMobile       2         Connection / Site overview       2         ures       2         Alarms and Alarm Notification       2         Supervision       3                                                    | 2<br>4<br>5<br>7<br>7<br>8<br>9<br>9<br>1                |
| <ol> <li>1.</li> <li>2.</li> <li>3.</li> <li>1.</li> <li>2.</li> <li>3.</li> <li>4.</li> <li>Feature</li> <li>1.</li> <li>2.</li> <li>3.</li> </ol>             | Installation21st Steps2Preferences of AlertMobile2raction with ALERT2GSM Modem / SMS connection between ALERT and AlertMobile2WIFI / DIRECT MOBILE DATA connection for ALERT and AM2WEB / PUSH connection between ALERT (AlertMobile Gateway) and AlertMobile2Connection / Site overview2ures2Alarms and Alarm Notification3User status3                                                                                                    | 2<br>2<br>4<br>5<br>7<br>7<br>8<br>9<br>9<br>9<br>1<br>2 |
| <ol> <li>1.</li> <li>2.</li> <li>3.</li> <li>1.</li> <li>2.</li> <li>3.</li> <li>4.</li> <li>Feature</li> <li>1.</li> <li>2.</li> <li>3.</li> <li>4.</li> </ol> | Installation       2         1 <sup>st</sup> Steps       2         Preferences of AlertMobile       2         raction with ALERT       2         GSM Modem / SMS connection between ALERT and AlertMobile       2         WIFI / DIRECT MOBILE DATA connection for ALERT and AM       2         WEB / PUSH connection between ALERT (AlertMobile Gateway) and AlertMobile       2         Connection / Site overview       2         ures       2         Alarms and Alarm Notification       2         Supervision       3         User status       3         Safety       3 | 2<br>2<br>4<br>5<br>7<br>7<br>8<br>9<br>9<br>1<br>2<br>3 |

## Introduction

This document describes the installation and configuration of AlertMobile and the data transmission between ALERT and AlertMobile.

AlertMobile is a smart phone application (app), developed for remote alarm management and monitoring.

# Supported smart phones

AlertMobile is designed to run on following smart phone platforms

- iOS, version 6 and later
- Android, version 2.2 and later

## ALERT

About the system requirements, please have a look on our web site under the category FAQ. For installation files, please contact the support team or use the form on the web page.

After the first start of ALERT, the following window will appear:

| Image: Control of the second second | <b>()</b> + + ()     |
|----------------------------------------------------------------------------------------------------|----------------------|
| Mid2     Benefits       Benefits       Benefits <th></th>                                                                                                    |                      |
| Hour         Type         Preventions           154.4.00         NVT         Venion: 3.6 Revision: Build 32 (Registreed)           154.501         LOGAN         ALERT                                                                                                    |                      |
| 16.14.00     INIT     Version 3.8 Revision 10 add 22 (Registered)       16.15.01     LOGIN     ALERT                                                                                                    | JOURNAL              |
| 161501 LODN ALERT                                                                                                    | Cilotian             |
|                                                                                                    | Station :            |
|                                                                                                    | PORTGL7              |
|                                                                                                    | Date:                |
|                                                                                                    | 25/10/12             |
|                                                                                                    |                      |
|                                                                                                    |                      |
|                                                                                                    |                      |
|                                                                                                    | Initialisation       |
|                                                                                                    | Log in/out           |
|                                                                                                    | Avames V Avames      |
|                                                                                                    | Appels               |
|                                                                                                    | Appels abo           |
|                                                                                                    | Echecs               |
|                                                                                                    | Information          |
|                                                                                                    | Defauts              |
|                                                                                                    | Astrente<br>Redender |
|                                                                                                    | Mascuage             |
|                                                                                                    | C                    |
|                                                                                                    |                      |
|                                                                                                    | mpnine               |
|                                                                                                    |                      |
|                                                                                                    |                      |
|                                                                                                    |                      |
|                                                                                                    |                      |
|                                                                                                    |                      |
|                                                                                                    |                      |
|                                                                                                    |                      |
|                                                                                                    |                      |

| 16/05, | /2017 |
|--------|-------|
|--------|-------|

# AlertMobile driver

For the communication between the smart phone app AlertMobile and ALERT, there are 3 kind of drivers in ALERT, existing since version 3.6 revision 1 build 22.

- 1. AlertMobile SMS, to communicate with the smart phone through a GSM modem by using the SMS service
- 2. AlertMobile WIFI, for using an internal WiFi network or a direct mobile data connection (VPN with fixed IP addresses for the SIM card)
- 3. AlertMobile Apple or AlertMobile Android to using the push services of the different platforms via a mobile data or WiFi connection through the internet

To configure an AlertMobile driver in ALERT go to the tab Configuration/Communication

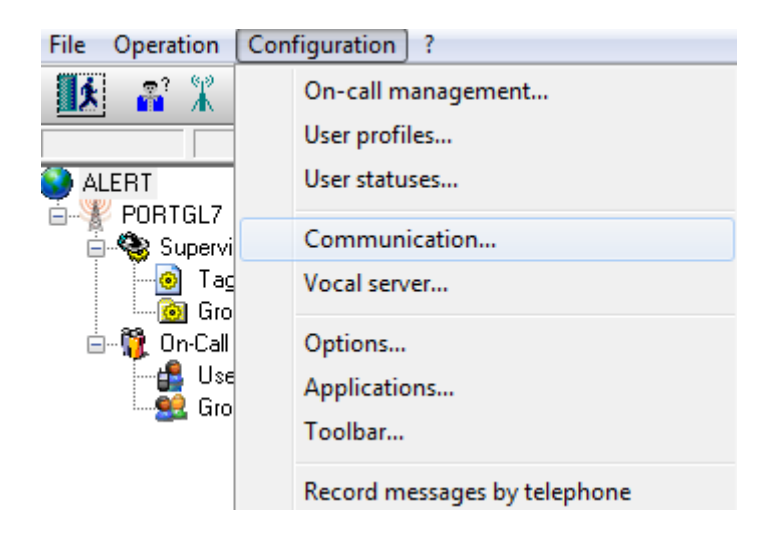

The communication window will appear:

| 0 | Con | nmun     | ication |         |            |        | l      | 9     | x   |
|---|-----|----------|---------|---------|------------|--------|--------|-------|-----|
|   | P   | orts     | Dialing | Drivers |            |        |        |       |     |
|   |     | Port     |         |         |            | Status |        |       | ~   |
|   |     |          |         |         |            |        |        |       |     |
|   |     |          |         |         |            |        |        |       |     |
|   |     | <u> </u> |         |         |            |        |        | -     |     |
|   |     |          |         |         |            |        |        |       |     |
|   |     |          |         |         |            |        |        | _     | -   |
|   |     | •        |         | 111     |            |        |        | F     |     |
|   |     |          | Add     | Proper  | ties       |        | Rem    | ove   |     |
|   |     | M        | onitor  | Com     | nunicatior | n log  | Initia | alize |     |
|   |     | (        | Ж       | Cance   |            | Apply  |        | He    | elp |

Select the Drivers tab:

| Communication                                                         | ? ×  |
|-----------------------------------------------------------------------|------|
| Ports Dialing Drivers                                                 |      |
| Generic Email Driver<br>Generic GSM-SMS<br>Vocal<br>VoIP driver (SIP) |      |
|                                                                       |      |
| Add Properties Ren                                                    | nove |
| OK Cancel Apply                                                       | Help |

Click on the Add... button to get the list with the installed drivers of ALERT, see the points below.

Note: If you don't find the according driver in the list, please select it within the installation routine of the ALERT setup.exe.

#### 1. GSM MODEM / SMS communication

- Tick the checkbox "with GSM modem"
- Select the AlertMobile driver

| Add drivers                                                                                                    | ? ×                                           |
|----------------------------------------------------------------------------------------------------|-----------------------------------------------|
| Alert Direct<br>Alert Modem<br>Alert Socket<br>AlertMobile Android<br>AlertMobile Android<br>AlertMobile(Windows Mobile)<br>AlertMobile(Windows Mobile)<br>AlertMobile(Windows Mobile)<br>AlertMobile(Windows Mobile)<br>AlertMobile(Windows Mobile)<br>AlertMobile(Windows Mobile)<br>AlertMobile Android<br>AlertMobile Android<br>AlertMobile AlertMobile AlertMobile<br>Difference<br>Difference | OK<br>Cancel<br>Help<br>Country:<br>Germany • |

Click on OK.

## 2. WIFI / DIRECT MOBILE DATA CONNECTION communication

Please add the AlertMobileWIFI driver

| Add drivers                                                                                                    | ? ×                                       |
|----------------------------------------------------------------------------------------------------|-------------------------------------------|
| Alert Direct<br>Alert Modem<br>Alert Socket<br>AlertMobile<br>AlertMobile Android<br>AlertMobile Apple<br>AlertMobile(Windows Mobile)<br>AlertMobile(Windows Mobile) | OK<br>Cancel<br>Help                      |
| Ascom<br>Ascom Espa<br>Command<br>D1-Telekom Germany - GSM (Germa<br>D2 Message Plus Germany - GSM (G<br>D2-Mannesmann (Germany)                                     | Country:<br>Germany ←<br>▼ with GSM modem |

## 3. WEB / PUSH communication

For using push notification services, please add the **AlertMobile Android** and/or **Apple driver**.

| Add drivers                                                                                                    |                                             |
|----------------------------------------------------------------------------------------------------|---------------------------------------------|
| Alert Direct<br>Alert Modem<br>Alert Mobile<br>AlertMobile Android<br>AlertMobile(Windows Mobile)<br>AlertMobile(Windows Mobile)<br>AlertMobileWifi<br>Ascom<br>Ascom Espa<br>Command<br>D1-Telekom Germany - GSM (Germa<br>D2 Message Plus Germany - GSM (C<br>D2-Mannesmann (Germanu) | OK<br>Cancel<br>Help<br>Country:<br>Germany |

After adding the drivers, they will appear in the Drivers list

| Communication                                                                                                    | ? ×  |
|----------------------------------------------------------------------------------------------------|------|
| Ports Dialing Drivers                                                                                                    |      |
| AlertMobile<br>AlertMobile Android<br>AlertMobile Apple<br>AlertMobileWifi<br>Generic Email Driver<br>Generic GSM-SMS<br>Vocal<br>VolP driver (SIP) |      |
| Add Properties Remove                                                                                                    |      |
| OK Cancel Apply                                                                                                    | Help |

#### Click on **OK**

Now, the AlertMobile driver/s can assigned to the users.

# User configuration

Please select or add a user:

| File Operation Configuration ? |             |    |
|--------------------------------|-------------|----|
| 🚺 👔 🖹 🕸 🛯 💷 🥙 🖽 📾 🗮 🖉          | 27 0        |    |
| Supervision  Alert             | 0           |    |
|                                | 🔮 Users (1) |    |
|                                | Users       | Ca |
| Tags                           | 🚊 ALERT     |    |
| 🖻 🙆 Groups                     |             |    |
| AlertMobile                    | Add a user  |    |
| Un-Laii Management             | Paste       |    |
| Story Groups                   |             | _  |
| -                              |             |    |
|                                |             |    |
|                                |             |    |

| 16/05/2017 | AlertMobile Configuration Guide |
|------------|---------------------------------|
|------------|---------------------------------|

7/35

To create/add a user entry, please give a name and first name.

| Language:       Class:       Help         Englisch (USA) <ul> <li>Operation</li> <li>Messag</li> <li>Advance</li> <li>Duty status</li> <li>Off duty, substituted by:</li> <li>Off duty, substituted by:</li> <li>Dial numbers:</li> <li>Id</li> <li>Type</li> <li>Number/Address</li> <li>Calls</li> <li>Ack</li> </ul>                                                                                                    | Identificati<br>Name:<br>JONES | ion                               | Fi      | rst Name:<br>am   |       | OK<br>Cancel |
|----------------------------------------------------------------------------------------------------|--------------------------------|-----------------------------------|---------|-------------------|-------|--------------|
| Virtual user       ID: 002       Code:       Advance         Duty status       Image: Code:       Image: Code:       Image: Code:       Advance         Dial numbers:       Image: Code:       Image: Code | Language<br>Englisch           | e:<br>(USA)                       | - + (   | ass:<br>)peration | •     | Help         |
| Duty status         Off duty, substituted by:            Dial numbers:         Id       Type         Number/Address       Calls                                                                                                    | 🔲 Virtua                       | aluser ID                         | : 002   | Code:             |       | Advanced     |
| Id Type Number/Address Calls Ack                                                                                                    | -Duty statu                    | IS                                |         |                   |       |              |
|                                                                                                    | C Off du                       | ty, substituted by:               |         |                   |       | © Schedule   |
|                                                                                                    | Dial number                    | ty, substituted by:<br>s:<br>Type | Number/ | 'Address          | Calls | © Schedule   |

To Add an AlertMobile driver, please press on the **Add...** button on the left hand corner below.

## 1. GSM MODEM / SMS driver communication

As "Number type", please select the **AlertMobile** driver and then enter your phone number:

| Number / Address                               | ? ×        |
|------------------------------------------------|------------|
| Number type:<br>AlertMobile                    | ОК         |
| Number / Address:                              | Cancel     |
| Attempt number if call fails:                  |            |
| Timeout before new attempt (seconds): 60       | V Default  |
| User call validated if successful call         |            |
| Automatic call acknowledgment: Yes INO         | IV Default |
| Timeout for call acknowledgment (seconds): 300 | V Default  |

Confirm with OK.

| 16/05/2017 |
|------------|
|------------|

Now, your new user should have assigned the AlertMobile driver, like on the following window. Please confirm with **OK** to store the user data in ALERT.

| Jser record    |                 |                |          | 9          | x  |
|----------------|-----------------|----------------|----------|------------|----|
| Identification |                 | E. H.          |          | OK         |    |
| Name:          |                 | First Name:    |          | Canaa      |    |
| STORIES .      |                 | Classe         |          | Cance      | 1  |
| Language:      | 243             |                |          | Help       |    |
| Englisch (Us   | sAj 🖣           | + Uperation    | •        | Masaaa     |    |
| 🔲 Virtual us   | ser ID: 00      | 2 Code:        |          | Message    | s  |
|                |                 |                |          | Advance    | :d |
| Duty status    |                 |                |          |            |    |
| Off duty,      | substituted by: |                |          |            | _  |
|                |                 |                |          | p Schedule |    |
| Dial numbers:  |                 |                |          |            |    |
| Id             | Туре            | Number/Address | Calls    | Ack        |    |
| 🗹 🗖 1          | AlertMobile     | 112112112112   | 3 (60 s) | 2 (300 s)  |    |
|                |                 |                |          |            | -  |
|                |                 |                |          |            |    |
|                |                 |                |          |            |    |

# 2. WIFI / DIRECT MOBILE DATA CONNECTION communication

#### The AlertMobileWifi driver

| Number / Address                                                            | 8 ×                 |
|-----------------------------------------------------------------------------|---------------------|
| Number type:                                                                | ОК                  |
| AlertMobileWifi                                                             | Canaal              |
| Number / Address:                                                           | Cancer              |
| 112112112112                                                                | Help                |
| Attempt number if call fails: 3<br>Timeout before new attempt (seconds): 60 | ✓ Default ✓ Default |
| User call validated if successful call                                      |                     |
| Automatic call acknowledgment: 🔘 Yes 🍥 No                                   | 🔽 Default           |
| Attempt number if call not acknowledged: 2                                  | 🔽 Default           |
| Timeout for call acknowledgment (seconds): 300                              | 📝 Default           |

# 3. WEB / PUSH communication

For using the push notification service use the AlertMobile Android or AlertMobile Apple driver

| Number / Address                                                            | 8 ×                                           |
|-----------------------------------------------------------------------------|-----------------------------------------------|
| Number type:                                                                | ОК                                            |
| AlertMobile Android                                                         | Cancel                                        |
| Number / Address:                                                           |                                               |
| 112112112112                                                                | Help                                          |
| Attempt number if call fails: 3<br>Timeout before new attempt (seconds): 60 | <ul><li>✓ Default</li><li>✓ Default</li></ul> |
| User call validated if successful call                                      |                                               |
| Automatic call acknowledgment: 💿 Yes 🍥 No                                   | 📝 Default                                     |
| Attempt number if call not acknowledged: 2                                  | 📝 Default                                     |
| Timeout for call acknowledgment (seconds): 300                              | 🔽 Default                                     |

## Configuration of the communication part

## 1. GSM MODEM / SMS communication

For the transmission of data between ALERT and AlertMobile through SMS, a GSM modem and a valid SIM card is required. Please also make sure that the signal strength of the mobile operators' network is strong enough on the site you want to install the modem. If not, please try to use another antenna or a Moxa Serial/IP converter (for further information, please have a look on our web site). Please connect a GSM Modem to the USB/Serial port of the Server.

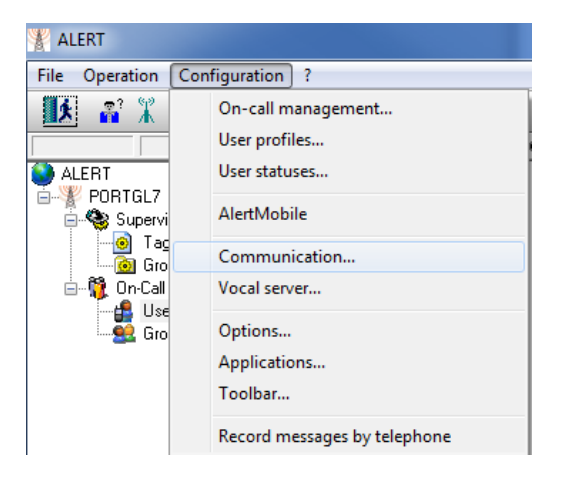

In Alert go to Configuration/Communication tab

#### The Following window will appear

| C | on | nmunication               |
|---|----|---------------------------|
| ſ | P  | orts Dialing Drivers      |
|   |    | Port Status               |
|   |    |                           |
|   |    |                           |
|   |    |                           |
|   |    |                           |
|   |    |                           |
|   |    | 4 III > >                 |
|   |    | Add Properties Remove     |
|   |    | Monitor Communication log |
|   |    | OK Cancel Apply Help      |

#### Click on Add...

| Communication Ports                                                                | ? ×    |
|------------------------------------------------------------------------------------|--------|
| Modems (TAPI)                                                                      | ОК     |
| Modem standard<br>Motorola USB Modem                                               | Cancel |
|                                                                                    | Help   |
| Physical Ports (COM)                                                               |        |
| COM3: RIM Virtual Serial Port v2 (COM3)<br>COM4: RIM Virtual Serial Port v2 (COM4) |        |
| CUM14: Sierra Wireless Device #2                                                   |        |
| ✓ Display only available COM ports                                                 |        |
| ISDN Ports (CAPI)                                                                  |        |
|                                                                                    |        |
|                                                                                    |        |
|                                                                                    |        |

Select the GSM modem associated with the physical COM port and click on  $\ensuremath{\textbf{OK}}$  .

| 16/05/2017 |
|------------|
|------------|

| COM14: Port parameters                                     | ? ×                                |
|------------------------------------------------------------|------------------------------------|
| Link Type: Hayes Modem<br>Baud Rate: 115200                | Relief     OK     Cancel           |
| Bits Stops Parity                                          | Help                               |
| ● 8   ○ 2   ○ odd                                          | Prefix to dial:                    |
| Flow Control  None Hardware Xon/× Incoming call management | Coff Voice Modem                   |
| No response                                                | ▼ Modem parameters                 |
| Incoming call only                                         | Max communication 0<br>time (sec): |

Another window with the GSM modem parameters will be opened.

Please tick the checkbox GSM/PCS Modem

| COM14: Por                   | t paramete                                                                  | rs                                               |          | ? ×                                     |
|------------------------------|-----------------------------------------------------------------------------|--------------------------------------------------|----------|-----------------------------------------|
| Link<br>Baud<br>Bits<br>© 7  | Type: Ha<br>Rate: 11<br>Stops<br>1                                          | yes Modem ▼<br>5200 ▼<br>Parity<br>O even ③ none | 🔲 Relief | OK<br>Cancel<br>Help                    |
| 08                           | 02                                                                          | 🔘 odd                                            |          |                                         |
| Flow Con<br>None<br>Incoming | Flow Control  None Hardware Xon/Xoff  Incoming call management  No response |                                                  |          | odem<br>dem<br>CS Modem<br>letect (DCD) |
|                              | Incoming call only                                                          |                                                  |          | nication 0                              |

Click on "..." behind the ticked **GSM/PCS Modem** checkbox.

Then configure the following parameters according to you SIM card / Network operator

- Select a country
- Select the provider
- Enter the PIN number associated to the used SIM card

| GSM/PCS Modem parameters                                            | <u> </u> |
|---------------------------------------------------------------------|----------|
| GSM Service Provider                                                | ОК       |
| Country (none) -                                                    | Cancel   |
| Generic GSM-SMS 👻                                                   |          |
| Provider forced                                                     | Help     |
| SMSC number                                                         |          |
| Write number to SIM card                                            |          |
| PIN Number SMS format                                               | © Text   |
| Parameters                                                          |          |
| Incoming call identification Processing of received messages: cycle | e (sec)  |
| Call acknowledged                                                   |          |
| Call denied                                                         |          |
| Team changeover Er                                                  | nd       |
| Message processor -                                                 | •        |
| Network information                                                 |          |
| Operator:                                                           |          |
| Min value (0                                                        | -31): 5  |
| Commands                                                            |          |
| Init string: ATE0                                                   |          |
|                                                                     |          |

After the configuration, the settings should be similar to the screen below (in the example below the French GSM Provider SFR was used).

| GSM/PCS Modem parameters                                                        | ? ×    |
|---------------------------------------------------------------------------------|--------|
| GSM Service Provider                                                            | ПК     |
| Country France                                                                  | Cancel |
| SFR France - GSM 🗸                                                              |        |
| Provider forced                                                                 | Help   |
| SMSC number +33609001390                                                        |        |
| Write number to SIM card                                                        |        |
| PIN Number SMS format                                                           |        |
| ••••                                                                            | Text   |
| Parameters                                                                      |        |
| Incoming call identification                                                    |        |
| Processing of received messages: cycle (see<br>Processing of received messages) | c)     |
| Call acknowledged                                                               |        |
| Lai denied                                                                      |        |
| Message processor                                                               |        |
|                                                                                 |        |
| Network information<br>Signal:                                                  |        |
| Operator:                                                                       |        |
| Min value (0-31):                                                               | 5      |
| Commands                                                                        |        |
| Init string: ATEU                                                               |        |
|                                                                                 |        |

Confirm with **OK** twice.

| 16/ | 05/2 | 017 |
|-----|------|-----|
|-----|------|-----|

Afterwards the GSM Modem will initialize.

| Communication         | 8 ×              |
|-----------------------|------------------|
| Ports Dialing Drivers |                  |
| Port                  | Status           |
| CUM14                 | Initialization   |
|                       |                  |
|                       |                  |
|                       |                  |
| <                     |                  |
| Add Properties        | Remove           |
| Monitor Communication | n log Initialize |
| OK Cancel             | Apply Help       |

The Modem status will show as **ready** when the configuration is OK.

| Communication |              | ? <mark>×</mark>  |   |
|---------------|--------------|-------------------|---|
| Ports Dialing | Drivers      |                   | _ |
| Port          |              | Status 🔺          |   |
|               |              | Modernieady       |   |
|               |              |                   |   |
|               |              |                   |   |
|               |              |                   |   |
| •             |              | 4                 |   |
| Add           | Properties   | Remove            |   |
| Monitor       | Communicatio | on log Initialize |   |
| ОК            | Cancel       | Apply             |   |
|               |              |                   |   |

| 16/05/2017 |
|------------|
|------------|

# 2. WIFI / DIRECT MOBILE DATA CONNECTION communication

For the communication between ALERT and a smartphone using a WIFI connection, 2 communication ports must be opened. Please modify the firewall/s configuration.

TCP Port: 8123, incoming

UDP Port: 8500, in both directions

Note: The port numbers are arbitrary, the numbers 8123 and 8500 are the default ones.

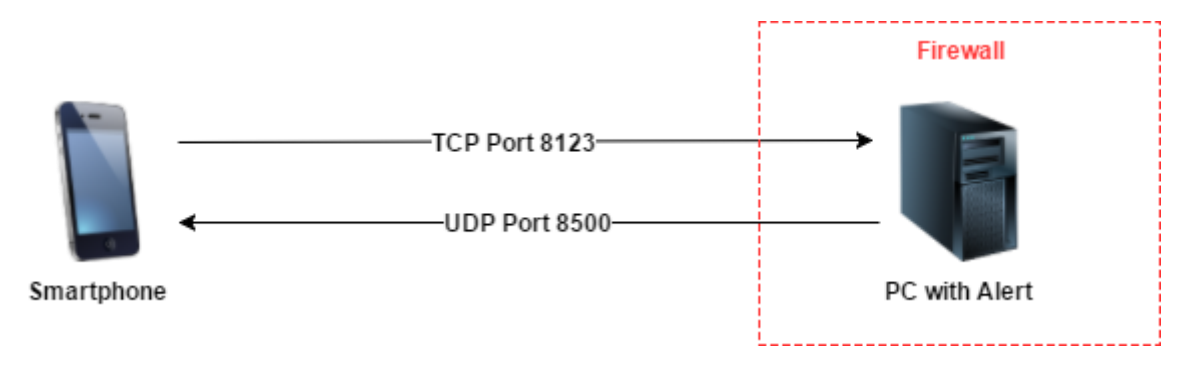

| 16/05/2017 |  |
|------------|--|
|------------|--|

# 3. WEB / PUSH communication and AlertMobile Gateway

The communication between ALERT and a smartphone over a web connection, using the push notification service, a separate tool of MICROMEDIA International is required. The **AlertMobile Gateway** is a Windows system service which provides a gateway between the ALERT server and the Android/Apple push notification server through the internet.

ALERT transmits alarms to the AlertMobile Gateway service. This tool transmits the alarms to the smart phone using the according notification service (Google cloud messaging for Android or Apple Push notification service for Apple).

Please note: to use **AlertMobile Gateway** in addition to **ALERT**, version 3.6 Revision 1 build 23 or later is required.

The following diagram will show the network configuration.

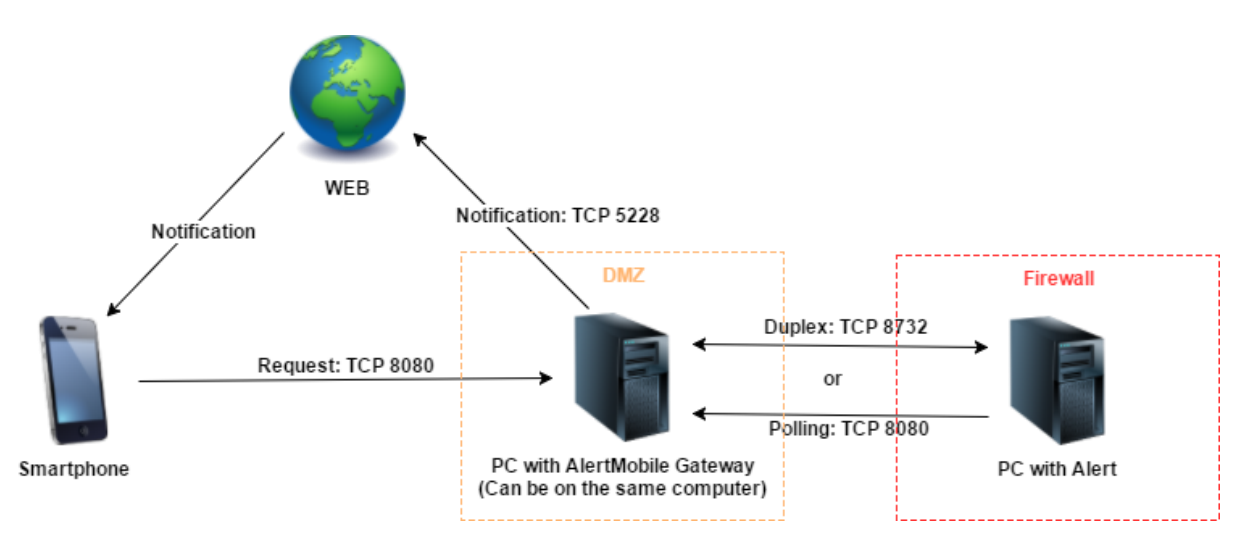

Following TCP ports need to be opened in the firewall.

Between ALERT and AlertMobile Gateway service (only, if both are **not** installed on the same machine)

• TCP Port 8732 in both directions (incoming and outgoing) on both computers

or

• TCP Port 8080 in outgoing on Alert computer and incoming on AlertMobile Gateway computer

Between AlertMobile Gateway service and the Internet / Web

Push notification service:

• TCP Port 5228 in outgoing

#### Between AlertMobile and ALERT or AlertMobile Gateway

• TCP Port 8080 in incoming

| 16/05/2017 | AlertMobile Configuration Guide | 16/35 |
|------------|---------------------------------|-------|
| _0,00,_0_! |                                 | ,     |

#### Additionally

• Please allow to use the SSL protocol in the firewall settings.

| 16/05/2017 |  |
|------------|--|
|------------|--|

#### The Installation of the AlertMobile Gateway service

Please execute the **"AlertMobile.Gateway.Setup.msi"** with administrative privileges on the windows computer, compatible with Windows XP and later. The installation file is available on the DVD in the folder AutoInstall or on our web site.

| HertMobile Gateway                                                                                                    |                       |  |  |  |  |
|----------------------------------------------------------------------------------------------------|-----------------------|--|--|--|--|
| Welcome to the AlertMobile Gateway Set<br>Wizard                                                                                                    | tup 🌄                 |  |  |  |  |
| The installer will guide you through the steps required to install AlertM<br>computer.                                                                                                    | obile Gateway on your |  |  |  |  |
| WARNING: This computer program is protected by copyright law and international treaties.<br>Unauthorized duplication or distribution of this program, or any portion of it, may result in severe civil<br>or criminal penalties, and will be prosecuted to the maximum extent possible under the law. |                       |  |  |  |  |
| Cancel                                                                                                    | Back Next >           |  |  |  |  |

| 岗 AlertMobile Gateway                                                                                                    |                                          |                     |                    |
|----------------------------------------------------------------------------------------------------|------------------------------------------|---------------------|--------------------|
| Select Installation Fold                                                                                                    | er                                       |                     | -                  |
| The installer will install AlertMobile Gatev                                                                                  | vay to the following fo                  | lder.               |                    |
| To install in this folder, click "Next". To i                                                                                 | install to a different fol               | der, enter it below | or click "Browse". |
| <u>F</u> older:                                                                                                    |                                          |                     |                    |
| C:\MMI\AlertMobile Gateway\                                                                                                   |                                          |                     | Browse             |
|                                                                                                    |                                          |                     | <u>D</u> isk Cost  |
| Install AlertMobile Gateway for yourse                                                                                        | lf, or for anyone who u                  | uses this computer  | •                  |
| Everyone                                                                                                    |                                          |                     |                    |
| ⊚ Just <u>m</u> e                                                                                                    |                                          |                     |                    |
|                                                                                                    | Cancel                                   | < <u>B</u> ack      | <u>N</u> ext ≻     |
|                                                                                                    |                                          |                     |                    |
| AlertMobile Gateway                                                                                                    | -                                        | $\Leftrightarrow$   |                    |
| AlertMobile Gateway                                                                                                    | a an an an an an an an an an an an an an |                     |                    |
| AlertMobile Gateway Confirm Installation The installer is ready to install AlertMobil                                         | e Gateway on your cc                     | mputer.             |                    |
| AlertMobile Gateway Confirm Installation The installer is ready to install AlertMobil Click "Next" to start the installation. | e Gateway on your cc                     | mputer.             |                    |
| AlertMobile Gateway Confirm Installation The installer is ready to install AlertMobil Click "Next" to start the installation. | e Gateway on your cc                     | mputer.             |                    |
| AlertMobile Gateway Confirm Installation The installer is ready to install AlertMobil Click "Next" to start the installation. | e Gateway on your oc                     | mputer.             |                    |
| AlertMobile Gateway Confirm Installation The installer is ready to instal AlertMobil Click "Next" to start the installation.  | e Gateway on your cc                     | mputer.             |                    |
| AlertMobile Gateway Confirm Installation The installer is ready to install AlertMobil Click "Next" to start the installation. | e Gateway on your cc                     | mputer.             |                    |
| AlertMobile Gateway Confirm Installation The installer is ready to install AlertMobil Click "Next" to start the installation. | e Gateway on your co                     | mputer.             |                    |
| AlertMobile Gateway Confirm Installation The installer is ready to install AlertMobil Click "Next" to start the installation. | e Gateway on your co                     | mputer.             |                    |
| AlertMobile Gateway Confirm Installation The installer is ready to install AlertMobil Click "Next" to start the installation. | e Gateway on your co                     | mputer.             |                    |

After the installation of **AlertMobile Gateway**, a separate **Windows service** was created, see screenshot below.

| Services                         | NAME AND ADDRESS OF TAXABLE PARTY.     | And and the second second second second second second second second second second second second second second s | March Law         | -             | on summer 179        |  |  |  |
|----------------------------------|----------------------------------------|----------------------------------------------------------------------------------------------------|-------------------|---------------|----------------------|--|--|--|
| Fichier Action Aff               | ïchage ?                               |                                                                                                    |                   |               |                      |  |  |  |
|                                  | i 🗟 🛛 🛐 🔹 🖿 🖬 🕩                        |                                                                                                    |                   |               |                      |  |  |  |
| 🎎 Services (local)               | O Services (local)                     |                                                                                                    |                   |               |                      |  |  |  |
|                                  | AlertMobile Gateway                    | Nom                                                                                                    | Type de démarrage | État          | Ouvrir une session e |  |  |  |
|                                  |                                        | 端 3CX PhoneSystem                                                                                               | Manuel            |               | Système local        |  |  |  |
|                                  | Arrêter le service                     | 🔍 3CX PhoneSystem Call History                                                                                  | Manuel            |               | Système local        |  |  |  |
|                                  | Redemarter le service                  | 🔍 3CX PhoneSystem Conference Room                                                                               | Manuel            |               | Système local        |  |  |  |
|                                  |                                        | 🔍 3CX PhoneSystem Configuration Service                                                                         | Manuel            |               | Système local        |  |  |  |
| Description :                    |                                        | 🔍 3CX PhoneSystem Database Server                                                                               | Manuel            |               | Système local        |  |  |  |
| AlertMobile Gateway used to send | 🔍 3CX PhoneSystem Digital Receptionist | Manuel                                                                                                    |                   | Système local |                      |  |  |  |
|                                  | command from Mobiles.                  | 🔍 3CX PhoneSystem FAX Server                                                                                    | Manuel            |               | Système local        |  |  |  |
|                                  |                                        | 🔍 3CX PhoneSystem Media Server                                                                                  | Manuel            |               | Système local        |  |  |  |
|                                  |                                        | 🌼 3CX PhoneSystem Parking Orbit                                                                                 | Manuel            |               | Système local        |  |  |  |
|                                  |                                        | 端 3CX PhoneSystem Queue Manager                                                                                 | Manuel            |               | Système local        |  |  |  |
|                                  |                                        | 🔍 3CX PhoneSystem SIP/RTP Tunneling Proxy                                                                       | Manuel            |               | Système local        |  |  |  |
|                                  |                                        | 🌼 Accès du périphérique d'interface utilisateur                                                                 | Manuel            | Démarré       | Système local        |  |  |  |
|                                  |                                        | 鵒 Acquisition d'image Windows (WIA)                                                                             | Automatique       | Démarré       | Service local        |  |  |  |
|                                  |                                        | 🛸 Adobe Acrobat Update Service                                                                                  | Automatique       | Démarré       | Système local        |  |  |  |
|                                  |                                        | 🛸 Agent de protection d'accès réseau                                                                            | Manuel            |               | Service réseau       |  |  |  |
|                                  |                                        | 🔍 Agent de stratégie IPsec                                                                                      | Manuel            | Démarré       | Service réseau       |  |  |  |
|                                  |                                        | 🔍 AlertMobile Gateway                                                                                           | Automatique       | Démarré       | Système local        |  |  |  |

This service can be started and stopped.

If you want to change some parameters from **AlertMobile Gateway** (there is no configuration GUI), you have to **stop the service**, open the file **"AlertMobile.Gateway.WindowsService.exe.config"**.

The port numbers can be modified in the section userSettings:

```
<userSettings>
  <AlertMobile.Gateway.WindowsService.Properties.Settings>
    <setting name="ServiceHost" serializeAs="String">
      <value>localhost</value>
    </setting>
    <setting name="ServicePort" serializeAs="String">
      <value>8732</value>
    </setting>
    <setting name="ServiceMobileHost" serializeAs="String">
      <value>localhost</value>
    </setting>
    <setting name="ServiceHttpHost" serializeAs="String">
      <value>localhost</value>
    </setting>
    <setting name="ServiceHttpPort" serializeAs="String">
      <value>8080</value>
    </setting>
    <setting name="ServiceMobilePort" serializeAs="String">
      <value>8080</value>
    </setting>
    <setting name="GatewayName" serializeAs="String">
      <value />
    </setting>
  </AlertMobile.Gateway.WindowsService.Properties.Settings>
</userSettings>
```

Once the modification of the file was done, please start **AlertMobile Gateway service** again to apply the changes.

To use the **AlertMobile Gateway** in addition to **ALERT**, the following configuration in ALERT should be done.

😵 ALERT File Operation Configuration ? On-call management... 1× **~**? Å 35 0 User profiles... on 🔍 Alert 🔍 User statuses... ) ALERT 🖥 🐺 PORTGL7 AlertMobile 🛱 🍣 Supervi 🚊 🙆 Tag Communication... 2 Vocal server... 🙆 Gro 🖮 📆 On-Call Options... 🖺 Use Applications... 🕺 Gro Toolbar... Record messages by telephone

Open ALERT and switch to Configuration/AlertMobile.

#### Select Gateway on the left list.

| Setup                                                         |                                                                                                    | x  |  |  |
|---------------------------------------------------------------|----------------------------------------------------------------------------------------------------|----|--|--|
| Alarms<br>Supervision<br>WIFI<br>Gateway<br>Advanced<br>About | sion<br>Y ed<br>Gateway<br>Configuration<br>Name: PORTGL7<br>Host: localhost<br>Use HTTP connection<br>Proxy<br>@ Automatically detect settings (recommended)<br>@ Configure manually: |    |  |  |
|                                                               | Host: Port: 80 💆                                                                                                    | el |  |  |

| 16/ | 05/2017 |
|-----|---------|
|-----|---------|

Check **Use Gateway**, to activate the connection between **ALERT** and **AlertMobile Gateway**.

| Now, the host address of the AlertMobile Gateway machine can be defined (if it's the same |
|-------------------------------------------------------------------------------------------|
| computer as ALERT is installed, please use either localhost or 127.0.0.1).                |

| Setup                                    |                                    | ×               |
|------------------------------------------|------------------------------------|-----------------|
| Alarms<br>Supervision<br>WIFI<br>Gateway | Gateway<br>Use ga<br>Configuration | teway<br>on     |
| Advanced<br>About                        | Name:                              | PORTGL7         |
|                                          |                                    | HTTP connection |
|                                          |                                    | OK Cancel       |

ALERT communicates with the AlertMobile Gateway on TCP Port 8732 by default (please change it, if you have changed the configuration of AlertMobile Gateway configuration).

If you want to use HTTP connection (port 8080 will be used), please check **Use HTTP connection**, for activation. If the HTTP connection requires a specific proxy server, please configure it manually.

The computer/server running the **AlertMobile gateway** needs to have **access to the web / internet** (in order to send notification to the smartphone) and have to be **reachable from the web** (in order to process the commands coming from the smartphone).

Pelase find more information about the push notification services here:

http://developer.android.com/google/gcm/gcm.html

http://support.apple.com/kb/TS4264?viewlocale=en\_US

# AlertMobile 3.7

## 1. Installation

Please download and install AlertMobile 3.7 from the android play store or the apple app store on the smartphone. In this document, only the installation and configuration of the Android phones are explained. For iPhone it's nearly equivalent.

Please Note: According to the new iOS 7, some parts of the security functionality won't work anymore. So the man down features are disabled for the moment. Don't worry, we are working on it to find a solution.

AlertMobile 3.7 is available for Android smart phones on the Android market, here:

https://play.google.com/store/apps/details?id=com.micromedia.alert.mobile&feature=search\_result #?t=W251bGwsMSwyLDEsImNvbS5taWNyb21lZGlhLmFsZXJ0Lm1vYmIsZSJd

#### 2. 1<sup>st</sup> Steps

After pressing on the AlertMobile app to start it, you will be asked to check the mobiles phone number, please make sure that this number is in the same format as in ALERT, e.g. in ALERT: +49111222333 then in the mobile it should the same format with +49. How to find the General window, will be explained later below.

| User record                                                                                                    |                                |                   | 8                | x      |                                                                                                    |                                                                                                    |
|----------------------------------------------------------------------------------------------------|--------------------------------|-------------------|------------------|--------|----------------------------------------------------------------------------------------------------|----------------------------------------------------------------------------------------------------|
| Identification<br>Name:                                                                                                    | First Name:                    |                   | OK               |        | ← General                                                                                                    |                                                                                                    |
| Language:                                                                                                    | Class:                         |                   | Help             |        | General                                                                                                    |                                                                                                    |
| Englisch (USA)                                                                                                    | + Operation                    | •                 | Message          | es     | Mobile dialnu                                                                                                    | mber                                                                                                    |
| Virtual user [D: 00     Duty status     Off duty, substituted by:                                                                                                    | 2 Code:                        |                   | Advance          | ed.    | Registration I<br>APA91bFIGSxNL,<br>Z4NQ6ojVfzZ-mF<br>a8yH1077CC_N5<br>gcHIIDIcQojIt7Q1<br>CCa6NS7r4UAafF<br>ZMg | D<br>JKPetgRRZoZbY-<br>SvCaFR_IGJATxXFK5-<br>ruGUVkHXOn9FJND1r37<br>fYkGUdIZyLC3I4deG2ok<br>Pe9UNqQffM81nEVjzJ83 |
| Dial numbers:                                                                                                    |                                |                   |                  | _      | SMS                                                                                                    |                                                                                                    |
| Id Type           Id         Type           Image: The state of the state of the state | Number/Address<br>112112112112 | Calls<br>3 (60 s) | Ack<br>2 (300 s) |        | SMS Timeout                                                                                                    | 30                                                                                                    |
|                                                                                                    |                                |                   |                  |        |                                                                                                    |                                                                                                    |
| Add Edit                                                                                                    | Delete                         |                   | O Schedu         | ule  ▼ |                                                                                                    |                                                                                                    |

22/35

When the dial number is configured, the Alarms screen will show the current alarms and their status.

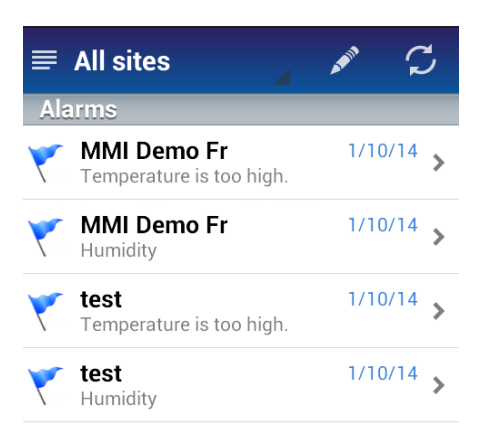

Press on this symbol 📃 in the left hand corner above to open the menu of AlertMobile.

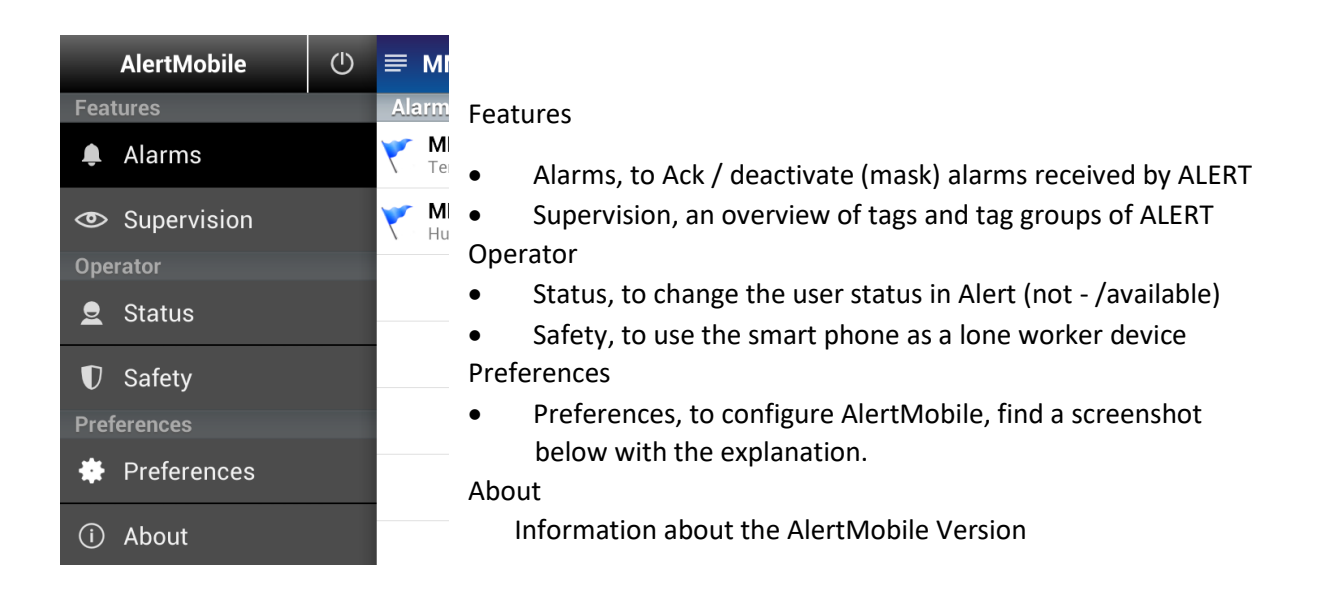

| 16/05/2017 |
|------------|
|------------|

# 3. Preferences of AlertMobile

| <b>≡</b> Preferences | [ <del>`</del> |                                                                                                    |
|----------------------|----------------|----------------------------------------------------------------------------------------------------|
| General              | >              | To modify the dial number<br>and to get the registration ID                                                                |
| Sites                | >              | To create or manage ALERT server and to select the connection type                                                         |
| Notification         | >              | Notifikation settings, SMS management and WiFi port modification                                                           |
| Call                 | >              | Alarm reset and acknowledgement settings                                                                                   |
| Message              | >              | Selection of the ringtone for incoming notifications                                                                       |
| Alarm                | >              | Display options for the alarm priority                                                                                     |
| Safety               | >              | Lone worker feature, to set the time before<br>sending an alarm to ALERT when there is no<br>movement of the phone anymore |
| Restrictions         | >              | To manage restrictions of the AlertMobile app interface, e.g. don't allow a user to quit the app.                          |

| 10/05/201/ |
|------------|
|------------|

## Interaction with ALERT

For the communication with Alert, the smartphone must have an ALERT address. According to the used connection type, either the number of the GSM Modem or the IP-Address of the ALERT server.

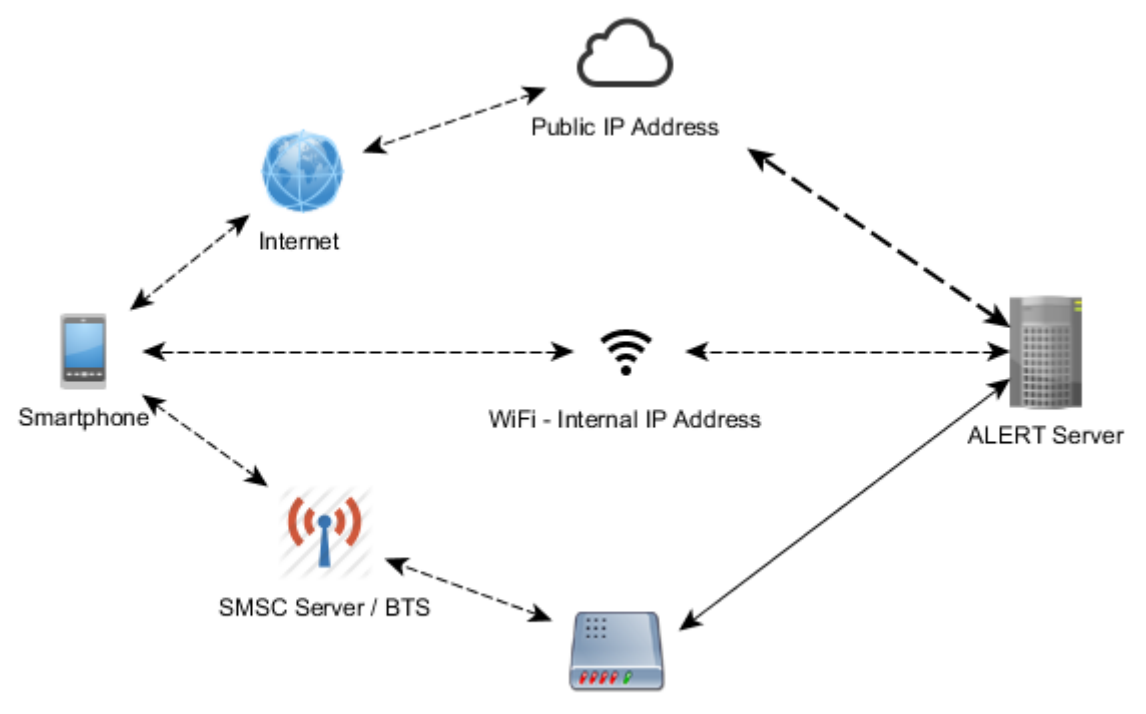

GSM Modem - own dial number

TIP: An easy way to configure AlertMobile (with GSM Modem), trigger an alarm in Alert. The connection between the smart phone/AlertMobile app and ALERT will be created automatically (Site and server will added to the AlertMobile app).

To add an ALERT server (Site) manually to AlertMobile, please open the Preferences window and then go to Sites:

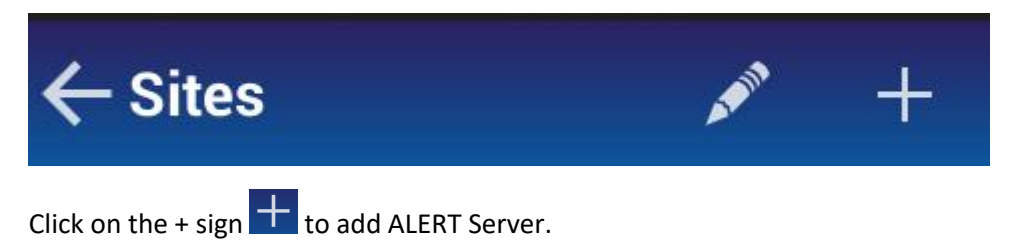

| 16/ | 05/ | 2017 |
|-----|-----|------|
|-----|-----|------|

#### 1<sup>st</sup>, give a name for the site:

| X Site       | ~ |
|--------------|---|
| Site         |   |
| Name:        |   |
| ALERT Server |   |
|              |   |

Confirm with the check sign 🗹 on the right corner above, following window will open:

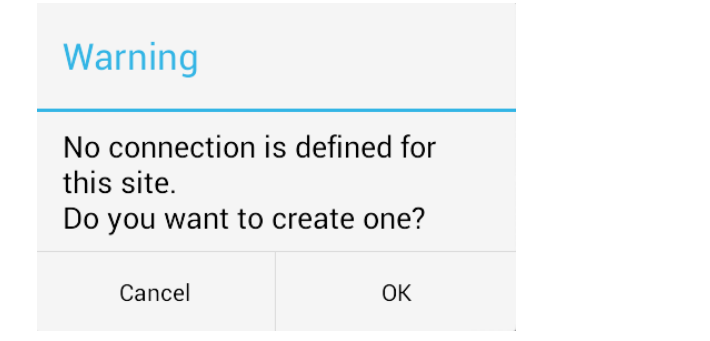

Confirm with OK.

The connection type list will appear.

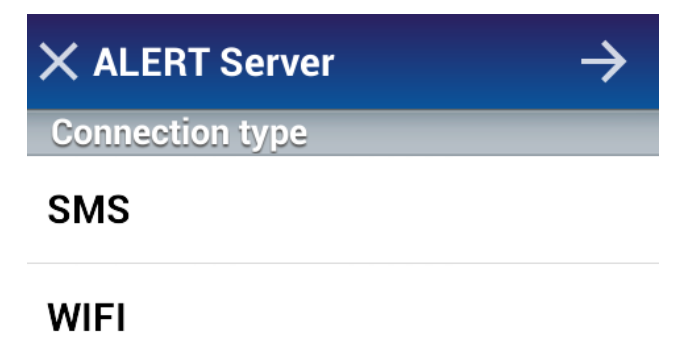

WEB

Please choose the connection type you want to use.

Below you will find a description on how to configure the different types.

# 1. GSM Modem / SMS connection between ALERT and AlertMobile

| ← ALERT Server ✓ |       |        |            |  |  |
|------------------|-------|--------|------------|--|--|
| SMS              |       |        |            |  |  |
| Address          | :     |        |            |  |  |
| 2537825378       | В     |        |            |  |  |
|                  |       |        |            |  |  |
|                  |       |        |            |  |  |
|                  |       |        |            |  |  |
|                  |       |        |            |  |  |
| 1                | 2 авс | 3 DEF  | <b>≪</b> X |  |  |
| 4 сні            | 5 JKL | 6 MNO  | Done       |  |  |
| 7 PQRS           | 8 TUV | 9 wxyz | *          |  |  |
| Sym              | 0 +   | #      |            |  |  |
|                  |       |        |            |  |  |

Enter the GSM modem number (calling number of the SIM card of the GSM Modem)

The SMS data connection between Alert and AlertMobile is now configured and ready to use.

## 2. WIFI / DIRECT MOBILE DATA connection for ALERT and AM

Please enter the IP-Address of the ALERT Server.

| ← ALERT Server | $\checkmark$ |
|----------------|--------------|
| WIFI           |              |
| Address:       |              |
| 192.168.178.20 |              |
| Port:          |              |
| 8123           |              |
| Click on       | rm.          |

The WiFi connection between Alert and AlertMobile is now configured and ready to use.

To check if the connection between ALERT and AlertMobile is OK, please have a look at ALERTs journal. You should see the following 2 lines:

| 17:12:14 | CONNECT | SOCKET1 : AlertMobileWifi >>> 192.168.178.20:8500                 |
|----------|---------|-------------------------------------------------------------------|
| 17:12:15 | INFO    | AlertMobileWifi : WIFI connection : JONES SAM (IP=192.168.178.35) |
|          | 1       |                                                                   |

If there is a connection issue, please check the firewall settings on the ALERT Server and all others in between.

| 16/05/2017 | AlertMobile Configuration Guide | 27/35 |
|------------|---------------------------------|-------|
|------------|---------------------------------|-------|

# 3. WEB / PUSH connection between ALERT (AlertMobile Gateway) and AlertMobile

Enter the public IP-Address or DNS name (reachable from the internet) of the server where the AlertMobile Gateway is installed (e.g.: am.micromedia-int.com)

| ← ALERT Server        | $\rightarrow$ |
|-----------------------|---------------|
| WEB                   |               |
| Address:              |               |
| am.micromedia-int.com |               |
| Port:                 |               |
| 8080                  |               |
|                       |               |

After the IP address or DNS name was entered, please click on Next

A new screen with the **ALERT** server/s connected to the **AlertMobile Gateway** and where the phone number is configured for an operator in **ALERT** will appear. (Section Alert driver Web communication).

In the screen below you will see all ALERT servers connected to the AlertMobile Gateway. Please choose the one you want to monitor/manage with your AlertMobile phone.

| ← ALERT Server | $\checkmark$ |
|----------------|--------------|
| Alert server   |              |
| MMIWEBSERVER   |              |
| ← ALERT Server | $\checkmark$ |
| Alert server   |              |
| MMIWEBSERVER   | ✓            |

Select the server by long clicking on it (it will get a check sign) and click on 🗡 to confirm.

Now AlertMobile is configured to communicate with ALERT over the internet by using the push notification services.

| 10/05/201/ |
|------------|
|------------|

# 4. Connection / Site overview

Once the connection types are configured, you can find them in Preferences\Site\<Site Name>.

By doing a long press on the configured connection you will get additional functionalities:

- Rename, to rename the connection type name
- Default, to set the selected connection as default communication connection

| Connections                             |   |
|-----------------------------------------|---|
| <b>SMS (SMS)</b><br>Address: 2537825378 | > |
| WIFI 1 (WIFI)<br>Address:192.168.178.20 | > |
| Server                                  | > |
| Rename                                  |   |
| Default                                 |   |
|                                         |   |

#### Features

## 1. Alarms and Alarm Notification

#### **Alarm Notification**

When an alarm in ALERT is triggered, then a push notification message will be received on the AlertMobile application. Here you have the possibility to manage the calls:

- Acknowledge the call Call accepted
- Not acknowledge Call denied
- Hang up Ingore

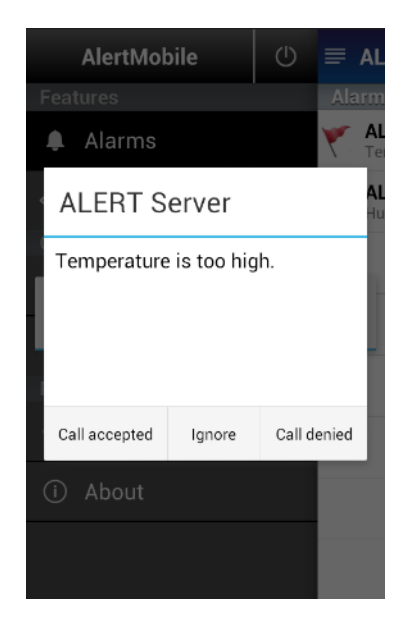

#### Alarms

Here you will get all ongoing alarms and their status according to the selected site. Also it's possible to acknowledge and deactivate alarms.

Press on the Alarms sign Alarms to access the alarm list. Afterwards, choose the Site (AlertServer) if there are more than one existing and log in with your user name and password (when set).

| ≡ / | All sites     | 💉 🗘        | 🗙 Login      | $\checkmark$ |
|-----|---------------|------------|--------------|--------------|
| Ala | All sites     |            | ALERT Server |              |
| Y . | SPS Domo 2012 | 05:56 PM > | Connection   |              |
| V   | 3F3 Demo 2013 | 11:14:01   | MMIWEBSERVER |              |
| 1   | Water Tank    | · · · · ·  |              |              |
|     | Wind Farm     |            | Jones Sam    |              |
|     |               |            | Passworu     |              |
|     | ALERT Server  |            | Password     |              |

After pressing the check symbol it to log in, you will see the selected site with all the ongoing alarms.

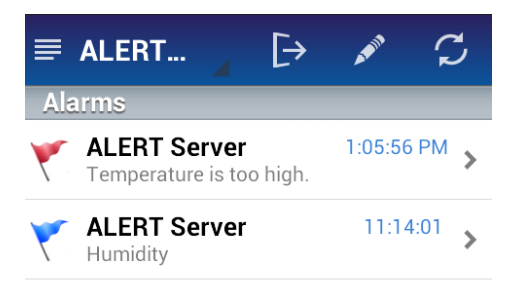

To acknowledge or deactivate alarms, please click on the **Pencil** sign **Z**.

#### The following screen will appear.

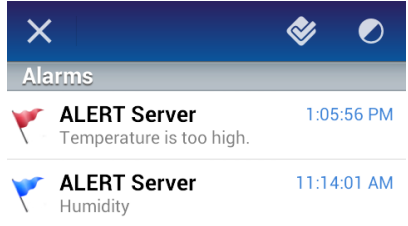

Please select the alarm/s you want to modify by pressing on it. A check sign  $\checkmark$  will be set behind the selected alarm:  $\checkmark$  ALERT Server Temperature is too high.

Press the check sign  $\bigotimes$  for alarm acknowledgement and the deactivation sign  $\bigcirc$  for alarm deactivation.

| 16/ | 05/2017 |  |
|-----|---------|--|
|     | 00,201, |  |

To get more information about a specific alarm, please press on an alarm entry in the alarm list.

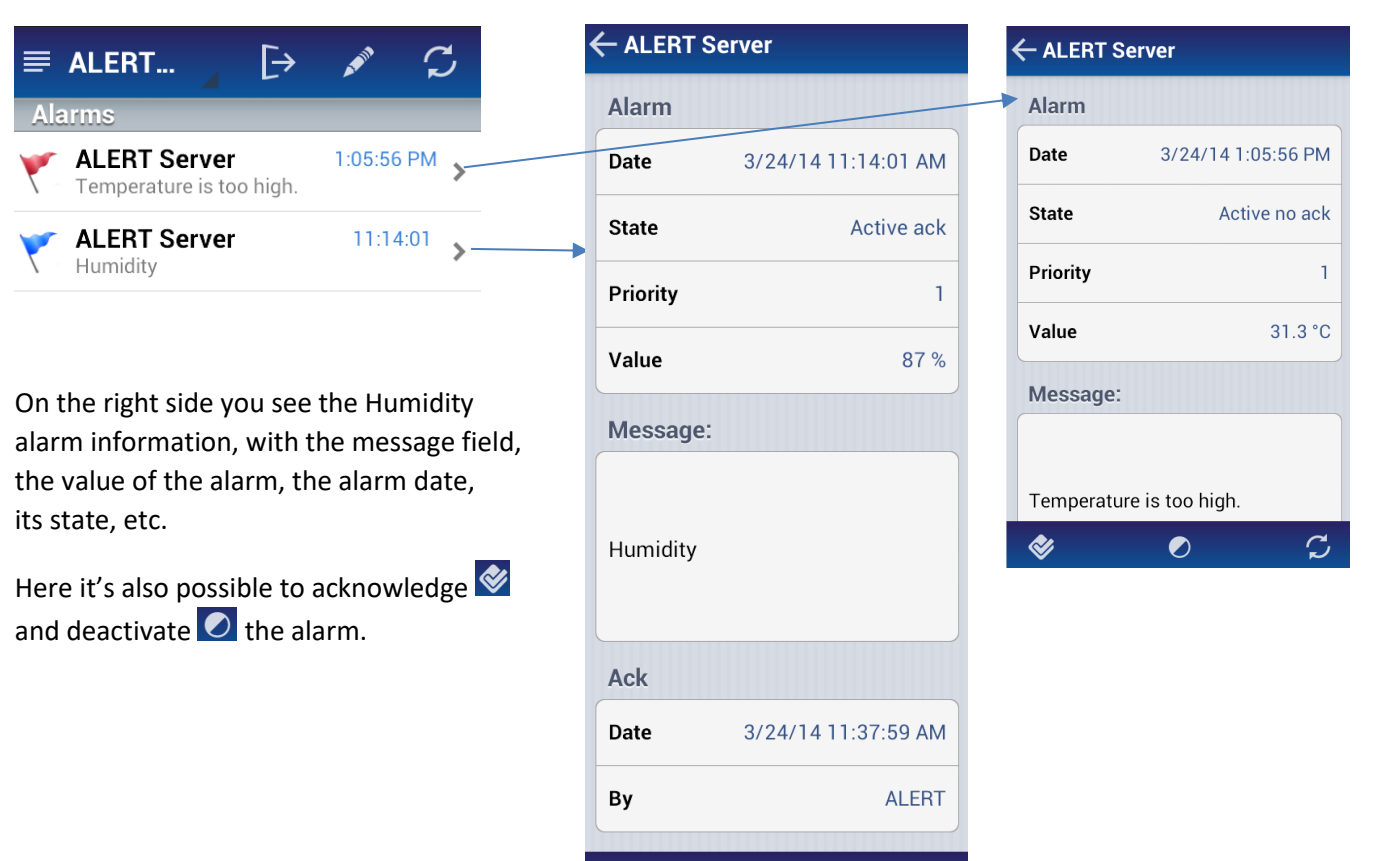

# 2. Supervision

The supervision screen provides the default view, a list of alarms and their values. For android phones it's possible to create your own supervision screen (xml based) for each site. To get the alarms shown in the supervision screen, please make sure that the alarms in ALERT are assigned to the AlertMobile alarm group.

 $\mathcal{C}$ 

Please press on the supervision button Supervision to open the screen. Then select the Site -> alarm group -> alarm sub group and you will get the overview of the alarms in the according group.

| ALERT Server | S | ← ALERT Server            | S | ← ALERT Server                     | S            |
|--------------|---|---------------------------|---|------------------------------------|--------------|
| Supervision  |   | Supervision (AlertMobile) |   | Supervision (AlertMobi             | le/Grenoble) |
| AlertMobile  | > | Grenoble                  | > | Temperature<br>3/24/14 10:47:08 AM | 31.3 °C      |
|              |   | Paris                     | > | Humidity<br>3/24/14 1:04:43 PM     | 87 %         |
|              |   | Lyon                      | > | Disk C:<br>3/24/14 10:47:08 AM     | 0            |

Some further examples for own screens below, in the first one can be switched a light on and off as well.

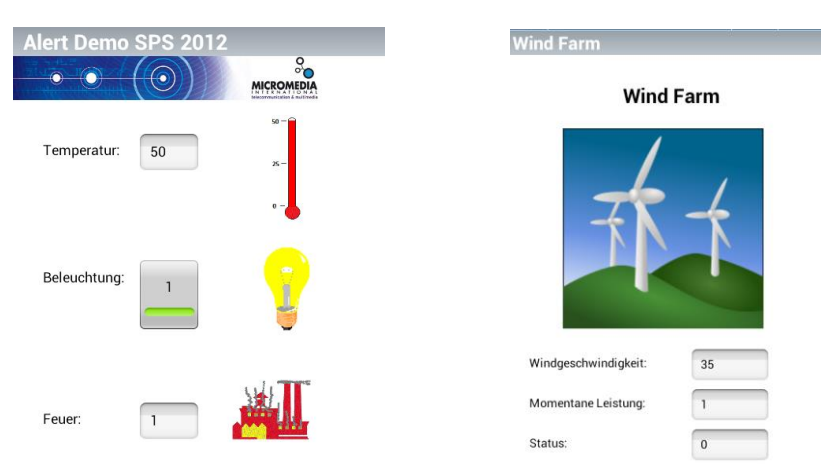

Please note: click on the refresh button of to get the actual tag information, it won't be updated on entering the screen.

#### 3. User status

The user status can be managed by clicking on the Status sign. All the status options is AlertMobile getting from the ALERT server.

| User statuses                                   |                                |           |   |   | ? ×    |  | $\equiv$ Alert $\rightarrow \checkmark \square$ |
|-------------------------------------------------|--------------------------------|-----------|---|---|--------|--|-------------------------------------------------|
| Status                                          | A                              | Ρ         | R | м | ОК     |  | Status                                          |
| Disponible                                      | ×                              | •         | • | Х | Cancel |  | Disponible 🗸                                    |
| Indisponible<br>In meeting                      | ×                              | ×         | • | • | Help   |  |                                                 |
| On vacation                                     | X                              | •         | Х | • | пор    |  | Indisponible                                    |
|                                                 |                                |           |   |   | Delete |  | In meeting                                      |
| Parameters of selecters                         | ed status<br>ce                |           |   |   | Add    |  | On vacation                                     |
| Receive alarms (<br>Only priori<br>Call as reli | A)<br>ty alarms<br>ief user (F | (P)<br>}) |   |   | Apply  |  | In maintenance                                  |
| Receive messag                                  | es (M)                         | _         | _ |   |        |  | In business trip                                |

Please select the Site, and press on the **Pencil** sign Z to select the status. Follow the instructions to confirm the status change.

| 16/05/2017 |
|------------|
|------------|

# 4. Safety

The Safety or Lone Worker feature of AlertMobile allows to help humans amongst others in an emergency situation. For example if AlertMobile doesn't detect any smartphone movement or detects that the phone isn't vertical anymore (implying that the person is lying down), it will send out an alarm after a pre-defined timeout.

Additionally, the user can send out an (emergency) alarm or this can be done by a watchdog when not reacting on it anymore automatically. Then AlertMobile will send an alarm with its location information to ALERT. Consequently ALERT server will trigger an alarm and a user according to the on-call management configuration will be warned.

To access the Safety, please press on **D** Safety sign and select the site.

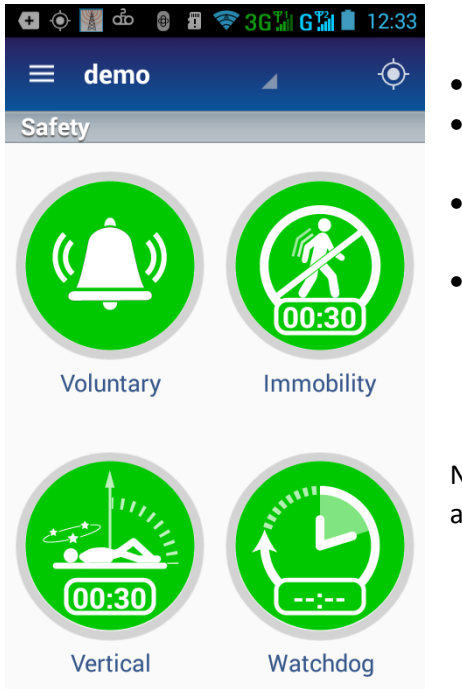

- Volontary, to force an alarm call to Alert
- Immobility, will send out an alarm (after an timeout) if there is no movement anymore
- Verticality, will send out an alarm when the user / mobile phone is in vertical position, e.g. man down

Watchdog, this feature forces the user to press the watchdog button every time period, making sure the owner of the smartphone is still alive and safe. The timeout period can be defined individually.

Note: all functions can be used in parallel, e.g. the Immobility and Verticality modus at the same time.

The alarm process of the **Verticality**, after setting the timeout in "Preferences -> Safety -> Time before sending alarm" and pressing the Verticality button the time will count down. At the end AlertMobile is sending an alarm with the location information to ALERT.

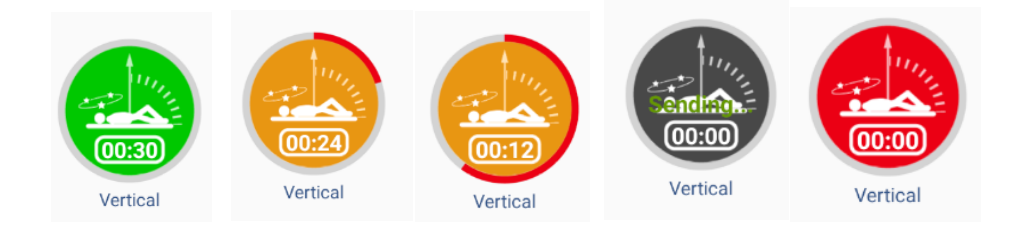

| 16 | /05 | /201 | ١7 |
|----|-----|------|----|
|    | ,   | / =  |    |

#### Watchdog

To configure the watchdog, click on the icon and set the timer, left site hours, right site minutes, in the example below there are 5 minutes set. Then select if you want to press a button to notify alert (manually) or if AlertMobile should do it for you (automatically).

After confirming automatically or manually the timer will start counting down.

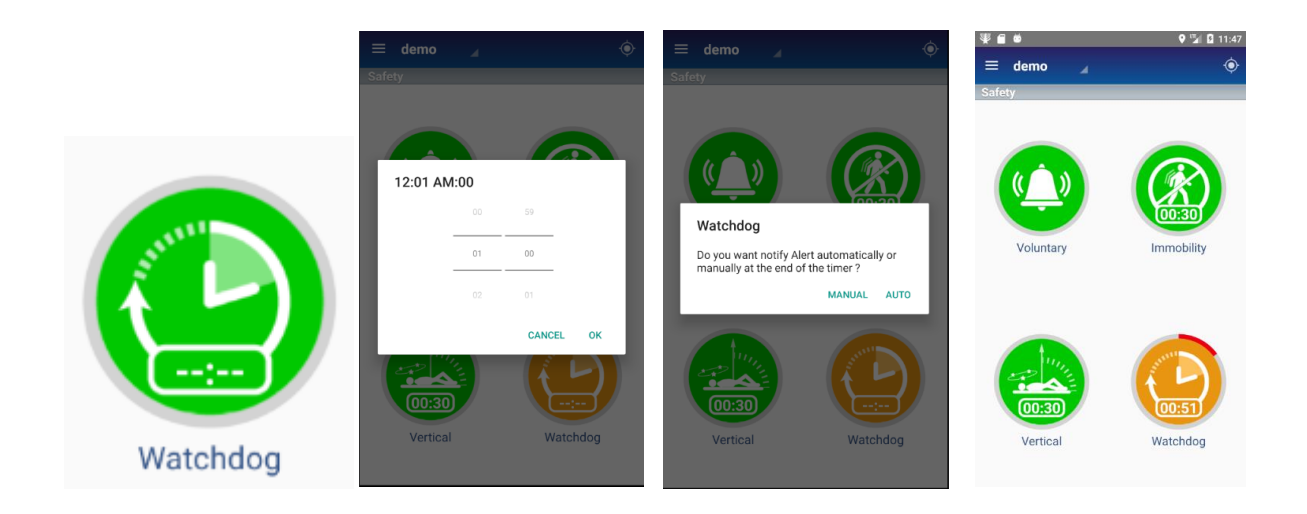

By manual notification the screen below will appear, please press the send button to notify ALERT, e.g. that you are still alive...

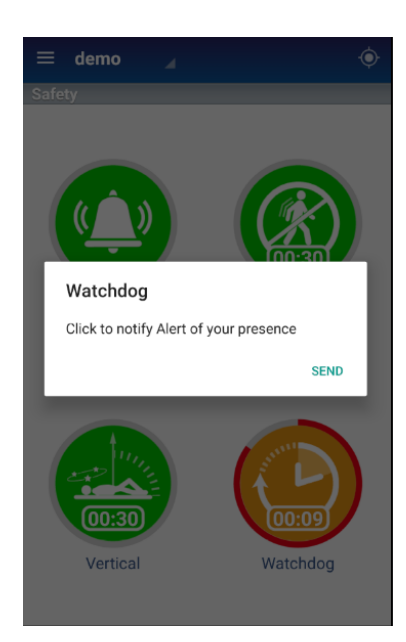

| 16/ | 05/  | /2017 |  |
|-----|------|-------|--|
|     | 0.07 | 201/  |  |

# **APPENDIX A - Symbol description**

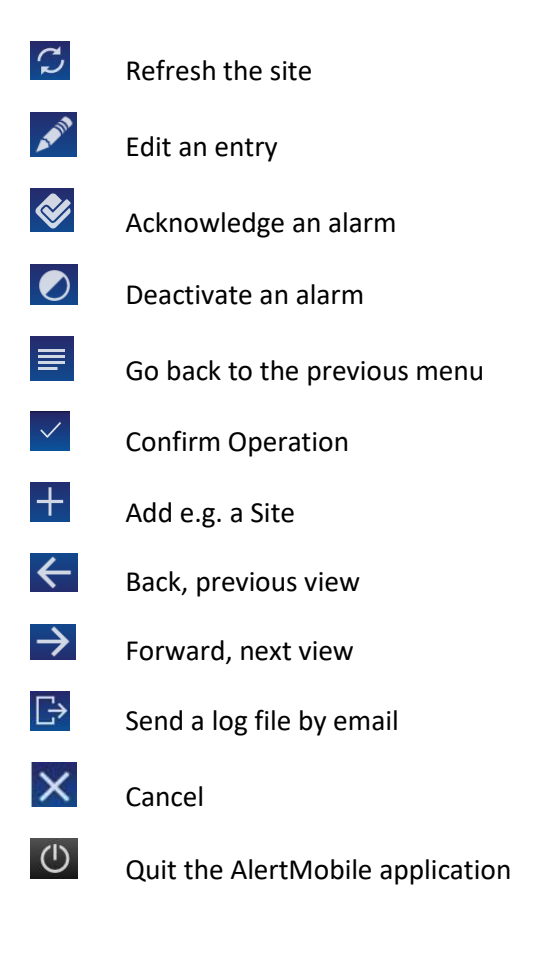